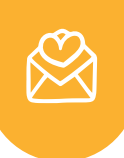

Phone / SMS

SMS Templates

SMS

Email Domain

mailwonderland.com

How to configure your own email domain in Odoo?

In our use case, we would like to use our own domain "mailwonderland" for mailing. So the goal is to see @mailwonderland.com instead of @mail-wonderland.odoo.com. You don't need an outgoing mail server to do this. Follow those 4 steps:

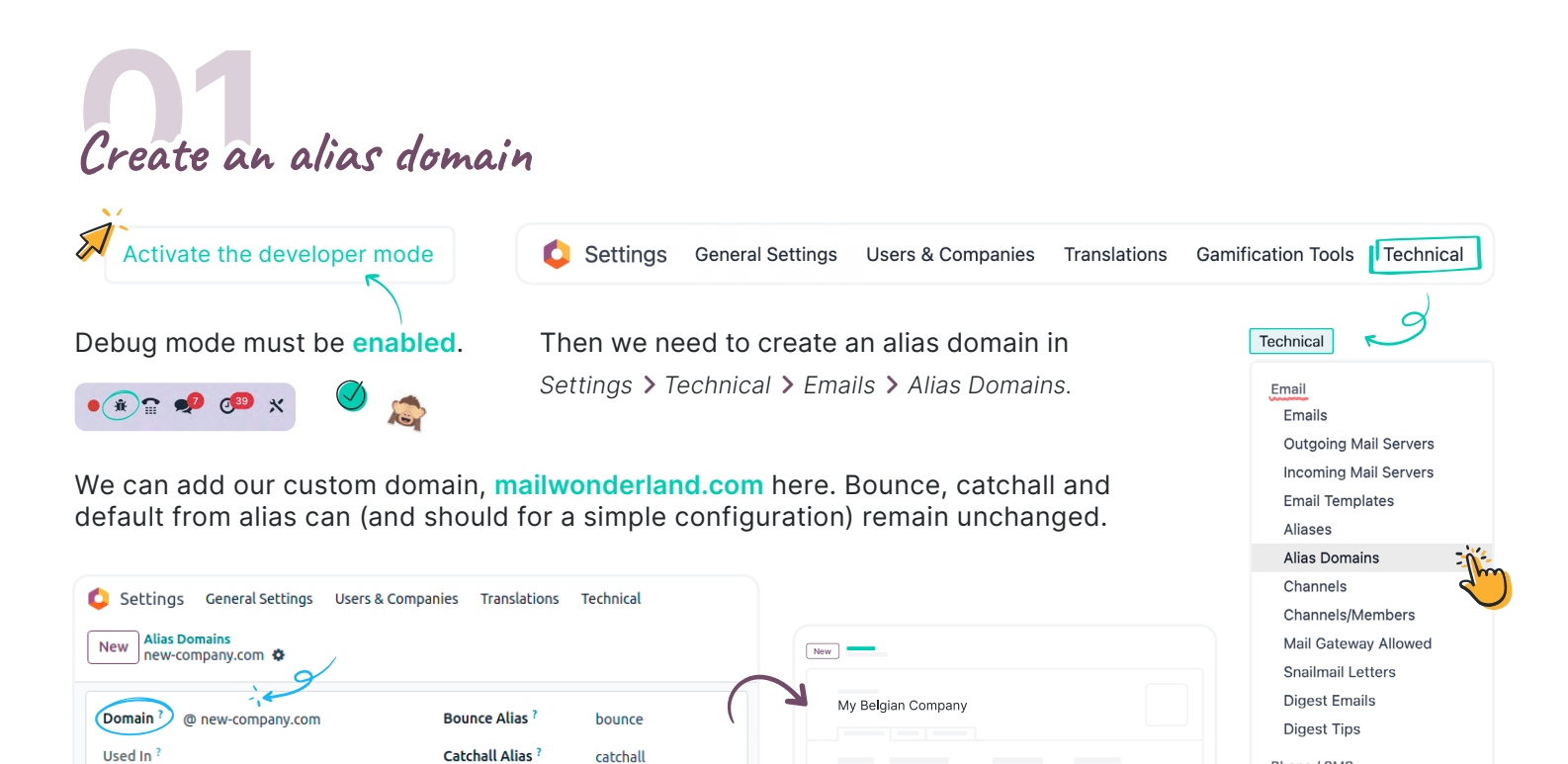

Then, we need to adapt the correct alias domain on the company.

Default From Alias ?

Modify the "mail.default.from\_filter"

The mail.default.from\_filter must be modified if we want to be able to send emails with our custom domain name: mailwonderland.com

notifications

|                          |                             | 17  |           | Gamification Tools |
|--------------------------|-----------------------------|-----|-----------|--------------------|
| New System Parameters 🏶  | Q Key mail.default X Search | • < | 1-1/1 < > | Technical          |
| Кеу                      | Value                       |     | <b>→</b>  | Parameters         |
| mail.default.from_filter | mailwonderland.co           | η   |           | Company Properties |

And, as a reminder, the behavior will now be the following when I send an email:

Odoo compares my email address (user@mailwonderland.com) vs mail.default.from\_filter (mailwonderland.com). Both domains match, meaning that Odoo will use my email address (user email address) to send emails.

#### EMAIL DOMAIN NAME CONFIGURATION

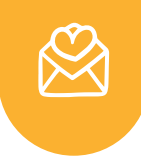

Sender Policy Framework DomainKeys Identified Mail Configure SPF, DKIM, DMARC - - Domain-based Message Authentication, Reporting and Conformance

In our use case, SPF and DKIM will look like this:

|                                                                           | Domain                                                         | TTL                | Туре                     | Target                                                                   |                                                     |  |
|---------------------------------------------------------------------------|----------------------------------------------------------------|--------------------|--------------------------|--------------------------------------------------------------------------|-----------------------------------------------------|--|
|                                                                           | odoodomainkey.mailwonderland.com.                              | 0                  | CNAME                    | odoodomainkey.odoo.com.                                                  |                                                     |  |
|                                                                           | mailwonderland.com.                                            | 300                | SPF                      | v=spf1 include:_spf.odoo.com ~all                                        |                                                     |  |
| Her                                                                       | e is the documentation                                         |                    |                          | S                                                                        | But now we need to be                               |  |
| We are almost done. Everything is set to send emails with our own domain. |                                                                |                    |                          |                                                                          |                                                     |  |
| We<br>Tha                                                                 | are now using the alias domai<br>t means that bounce, catchall | n con<br>and a     | taining o<br>all our ali | ur own custom domains.<br>ases will use <mark>@mailwonderland.cc</mark>  | om.                                                 |  |
| Mea<br>Sim                                                                | ning that when customer rep<br>larly, if we want to use our en | ies to<br>nail ali | our ema                  | ils, they will reply to catchall@ma<br>eate a record in the CRM, custome | <b>ilwonderland.com.</b><br>rs will now send emails |  |

to info@mailwonderland.com instead of info@mail-wonderland.odoo.com

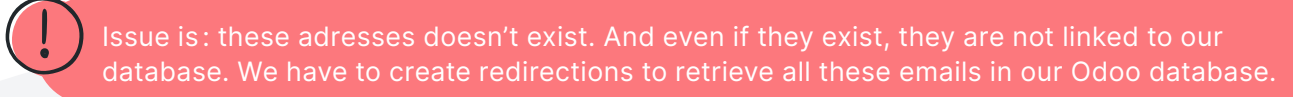

The idea is to create redirections for catchall, bounce and all the aliases used in the database. In our use case, the only alias is "info@mailwonderland.com".

So we have to create the following redirections:

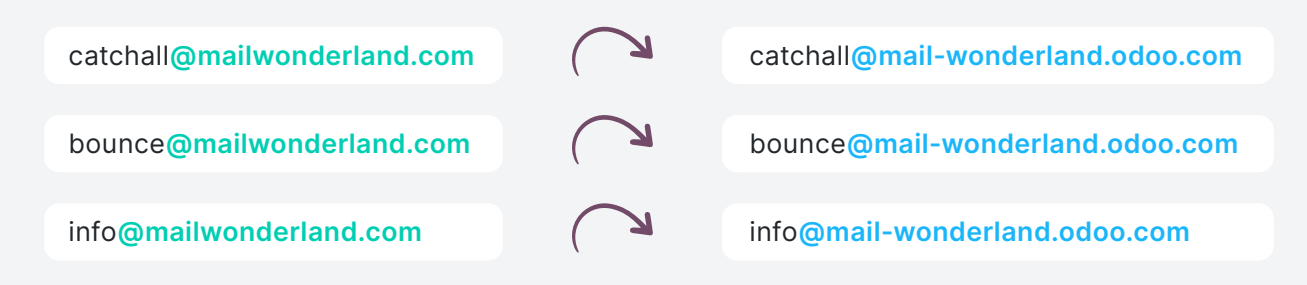

These redirections are configured outside of Odoo. The exact process will depend on your provider!

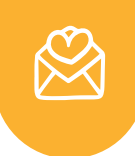

## What about the multi domains?

We are now expanding and we decided to create a second company. The users of this company are using this domain: <u>@new-company.com</u>. I want them to be able to send emails using this domain. Thanks to the alias domains feature several domains can be handled in one database.

# Set up an alias domain and the DNS zone of our new domain

First step will actually be to follow the steps followed for the configuration of our first custom domain (mailwonderland.com).

- Creating an alias domain (new-company.com);
- Adding SPF, DKIM and DMARC in our DNS;
- Create the necessary redirections.

| ᅌ Settings                           | General Settings | Users & Companies | Translations    | Technical     |  |  |
|--------------------------------------|------------------|-------------------|-----------------|---------------|--|--|
| New Alias Domains<br>new-company.com |                  |                   |                 |               |  |  |
| Domain? @                            | new-company.com  | Bou               | nce Alias ?     | bounce        |  |  |
| Used In ?                            |                  | Cato              | hall Alias ?    | catchall      |  |  |
|                                      |                  | Defa              | ault From Alias | notifications |  |  |
|                                      |                  |                   |                 |               |  |  |

## Mail.default.from\_filter parameter

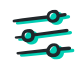

When it's done, we want to use the email address of these users while sending emails, so we need to adapt **mail.default.from\_filter** in the system parameters. This key accepts several values separated by a coma.

| New System Parameters mail.default.from_filter \$                            | Now looks like this! | 1/1 < > |
|------------------------------------------------------------------------------|----------------------|---------|
| Key ? mail.default.from_filter<br>Value ? mailwonderland.com,new-company.com | S                    |         |

Warning!

If you plan to implement multi domain on your database, you must be aware of the following current limitations: only one alias domain per company can be defined. If a user has an email address matching the mail.default.from\_filter, his email address will always be used, regardless of the company.

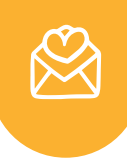

## Mass mailing - Outgoing email server

If you need to send emails with Email Marketing, you should know that you have a limit of **200 emails per day** on your database. We can increase it to 400, but if you want to raise it further, you'll need to contact support. Therefore, it's highly recommended to go through an **outgoing email server**. Some providers are specialized in mass mailing. In our example, we will use Brevo. But you can of course use any other provider.

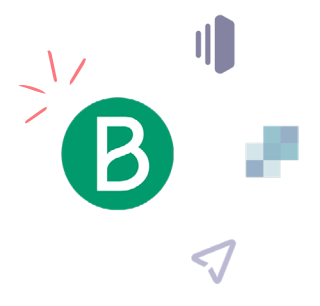

|          | ✤ Usage and | plan Ø                                                                                                    | Ģ                             | <u>⊪</u> 00        | doo     | ^  | t |
|----------|-------------|----------------------------------------------------------------------------------------------------|-------------------------------|--------------------|---------|----|---|
|          |             | chva@odoo.c<br>冎 My profi<br>曰 My plan                                                                                      | com<br>le                     |                    |         |    |   |
| <u> </u> | >           | <ul> <li>Settings</li> <li>Plugins &amp;</li> <li>Senders</li> <li>SMTP &amp;</li> <li>SMTP &amp;</li> <li>Users</li> </ul> | & Integrat<br>, Domain<br>API | tions<br>s & Dedio | cated I | Ps |   |
|          |             | <ul> <li>Security</li> <li>Complia</li> <li>Carbon f</li> </ul>                                                             | nce<br>footprint              |                    |         |    | ł |

You need to create a Brevo account according to the subscription plans you want.

#### Sign Up

Once is done, you need to go to your profil > *SMTP* & *API*.

You will find all the information to configure the Outgoing Mail Server in Odoo.

Here is the documentation

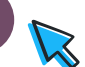

### Just make sure you have your domain in the From Filtering

| Imail       SSL Certificate         Outgoing Mail Servers       Command Line Interface         Imail Templates       Gmail OAuth Authentication | chnical                  | Authenticate with ? O Username |
|----------------------------------------------------------------------------------------------------|--------------------------|--------------------------------|
| Dutgoing Mail Servers       Command Line Interface         Incoming Mail Servers       Gmail OAuth Authentication                               | Emails                   | SSL Certificate                |
| Email Templates Gmail OAuth Authentication                                                                                                    | Outgoing Mail Servers    | Command Line Interface         |
|                                                                                                    | Email Templates          | Gmail OAuth Authentication     |
| Niases Outlook OAuth Authentication                                                                                                    | Aliases<br>Alias Domains | Outlook OAuth Authentication   |

### EMAIL DOMAIN NAME CONFIGURATION

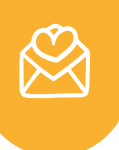

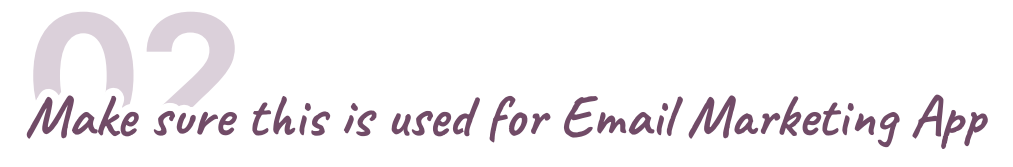

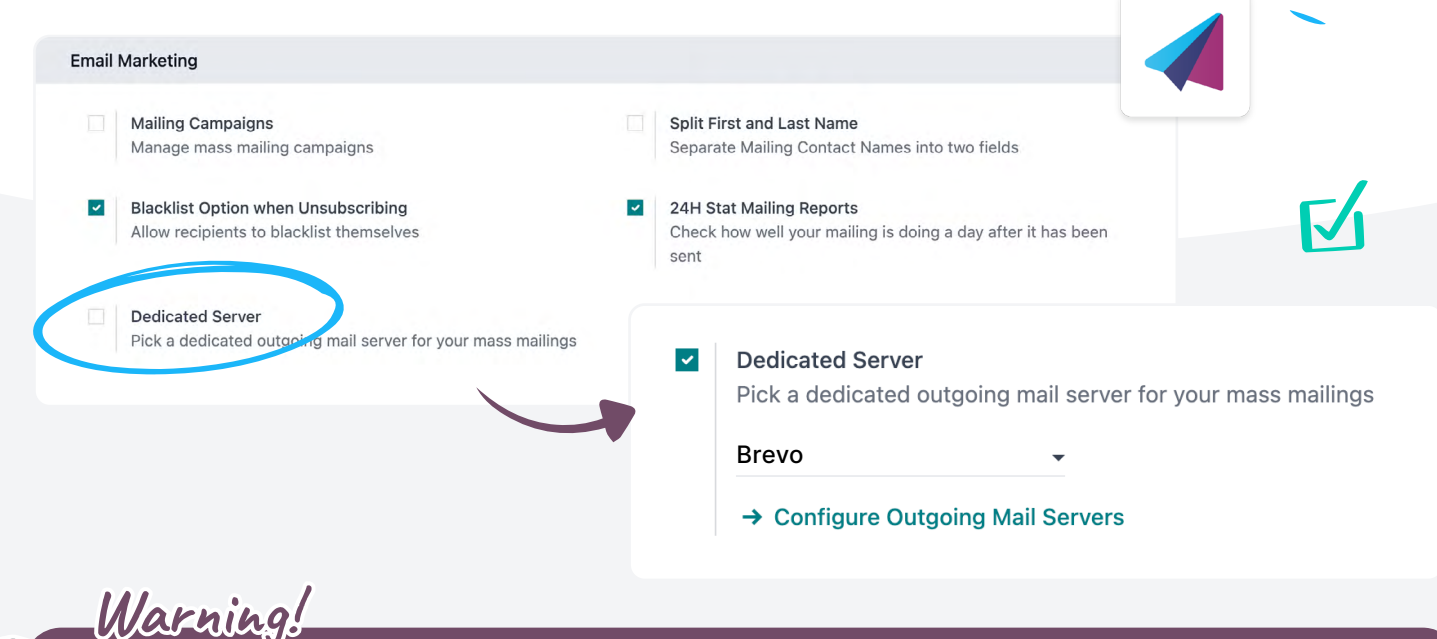

Now that we have configured an outgoing mail server, it means that all your emails will be sent through this Brevo email server. No matter if it's email marketing or any transactional emails (notifications, messages in the chatter of an invoice, sales order,...).

# Configure the Outgoing mail server Odoo for the transactional emails

The goal here is to be able to send our mass mailing with Brevo and the rest of our transactional emails with **Odoo mail server**. To achieve that, we will create an additional outgoing email server, using the **Command Line Interface (CLI)** option.

| Gamification Tools    | Name ? CLI                          |
|-----------------------|-------------------------------------|
| Technical             | FROM Filtering ? mailwonderland.com |
| Email                 | Authenticate with Ousername         |
| Emails                | SSL Certificate                     |
| Outgoing Mail Servers |                                     |
| Incoming Mail Servers | Command Line Interface              |
| Email Templates       |                                     |
| Aliases               | (n)                                 |
| Alias Domains         | Priority <sup>?</sup> 10            |

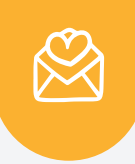

In order to have an accurate configuration, we need to add our custom domain in the from filtering field. In our case: mailwonderland.com. The **Priority** can remain at **10**, the most important being that the priority is **higher** on this email server than on the Brevo one (the smaller is the number, the higher the priority will be).

|             | Priority <sup>?</sup> 10 | $\rightarrow$ | Priority <sup>?</sup> 11 | 3 |
|-------------|--------------------------|---------------|--------------------------|---|
|             |                          |               |                          | m |
| <b>04</b>   |                          |               | 0                        |   |
| How is Odoo | picking the right ma     | il serv       | rer?                     |   |

At this point, we have two outgoing email servers, the CLI and Brevo. In our configuration, both have the same **from filtering**: mailwonderland.com.

What's going to happen now with our different mailings?

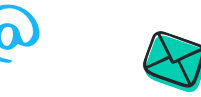

#### Mail marketing

We still have the same behavior for mail marketing, Brevo is set as default server in the settings of Email Marketing so it will be used for emails going out of this app.

### Transactional emails

All the other emails will follow the usual rules to pick a mail server. As I will send an email with my user (test-mail@mailwonderland.com), Odoo will check which email server matches our domain (based on the from filtering). Here, both mail servers will match as the from filtering is the same.

Next, Odoo will check the priority. Our **CLI mail server** as a higher priority and will then be choosed to send our transactional emails.

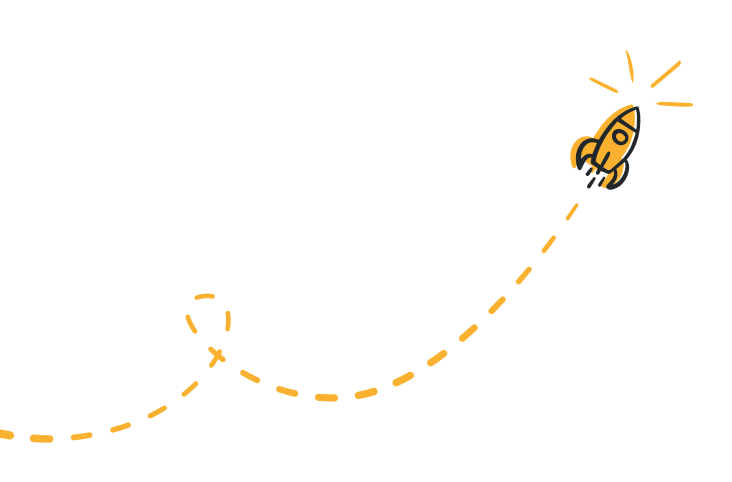